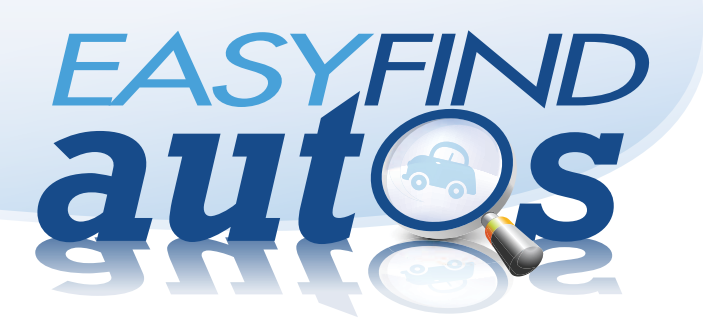

## **HOW IT WORKS**

AdPerfect receives data feeds from your third party data vendor (ex. Cars.com) to our database where we reverse-publish inventory for the print directory.

### **Production In Minutes**

By reverse-publishing data for print, your traditional production costs are eliminated because you no longer need to have your sales reps or production staff manually enter data. Additionally, you eliminate human errors that occur with manual entry -- lowering the number of refunds or credits you administer.

Traditional print deadlines are no longer a concern. The entire process takes your administrator only a few minutes and can be done hours before the page(s) go to print.

In four short steps, print-ready, mechanically perfect PDFs are generated. PDFs are ready for download, FTP, or email delivery and can be immediately dropped into your prepress or publishing system. The four-step process takes publisher administrators minutes because AdPerfect's sophisticated, high-performance composing engine paginates all inventory data across the desired number of pages and presents 100% accurate proofs within the web browser.

The proof revision cycle is eliminated because dealers are actively making their own selections or having the inventory selection engine make selections automatically for them according to their preset rules. The typical back-and-forth process is no longer needed.

Four-step print production

The online and mobile companion microsites are generated on the fly with each print publication. Microsite inventory automatically updates on the first day of the scheduled print edition. The publication is not required to maintain the microsite once the initial set up is complete; the microsite is completely managed and maintained by AdPerfect.

|                    |                                                                                                    | Gen                             | erate Pag            | es: Jul 16 -                  | Tabloid I                                                                   | roduct                   |                                                     |                                            |                                                                           |                                                                |
|--------------------|----------------------------------------------------------------------------------------------------|---------------------------------|----------------------|-------------------------------|-----------------------------------------------------------------------------|--------------------------|-----------------------------------------------------|--------------------------------------------|---------------------------------------------------------------------------|----------------------------------------------------------------|
| Final Pa           | ge Production Ste                                                                                                    | eps                             |                      |                               |                                                                             |                          |                                                     |                                            | Detailed                                                                  | Help                                                           |
| 1: AutoFi          | 1: AutoFill Selections • 2: Assign Bonus Ads •                                                                                                    |                                 |                      | ξ. <b>μ</b> 3                 | 3: Proof Revision » 4: Generate Final PDFs »                                |                          |                                                     |                                            |                                                                           |                                                                |
| THE SACRAMENTO BEE |                                                                                                    |                                 |                      |                               | Easy                                                                        |                          | CHEVROLET<br>Node/Tite 1: ML Pose VM Dealer Plane P |                                            |                                                                           |                                                                |
| La                 | syfindautos                                                                                                    | dAi<br>Read.                    | Click.               | DS<br>Drive.                  | Step<br>Read<br>Read EasyFricker<br>Fird your favories<br>to www.sactor.com | DS!                      | go model or privewasche                             | fore, make,<br>car of<br>econy/seey/indeal | Drive<br>Contact the de<br>out your new r<br>too. home. Easy, ry<br>2 = 0 | 888-713<br>nation, ches<br>ridie and d<br>ght?<br>Constant Vir |
| √ = 1              | Factory Cert                                                                                                    | ified Pre-0                     | Owned                | Vehicle.                      | Contac                                                                      | t The                    | Dealer                                              | For Mo                                     | ore Deta                                                                  | ails.                                                          |
| ACURA              |                                                                                                    |                                 | CHEVRO               | ILET                          |                                                                             |                          | GMC                                                 |                                            |                                                                           |                                                                |
| dai / Trim         | Tr ML Price VINA                                                                                                    | Dealer Phone # Mic              | adasi / Totasi       | Tr M. Price VIM               | Deator                                                                      | Phone F M                | aded / Tries                                        | Tr ML Price V                              | that Dea                                                                  | ier Phone                                                      |
| Technology         | 18 30K \$34,960 \$22652 Sacramer                                                                                                    | to infesti 800 468-4060 Col     | Della P              | 100 33K \$12,433 <b>17788</b> | Hubecher Aufer Crite                                                        | 001-786-3003 Er          | NTY SLE 484                                         | '04 54K \$15,995 <b>4</b>                  | 22826 Family Auto Cer                                                     | tar 200-04                                                     |
| 15                 | 105 754 \$25,994 \$21332 mitacher3                                                                                                    | Auto Cire: 186-796-3802 Cut     | initit" •            | CON DAK \$12,362 28283        | Heleder Auto Crite                                                          | 381-781-3821 59          | ma 1500                                             | W7 606 \$23,820 B                          | SASE2 Hutscher Auto C                                                     | htt 116-71                                                     |
| 2                  | 108 19K \$25,580 \$32412 Leven of                                                                                                    | Roseville AND-925-9852 Col      | tuit LT              | 108 37K \$11,995 12983        | Herty Car Sama-Sac                                                          | 877-552-5455 59          | ena 1500 Denañ                                      | 106 EIK \$25,965 B                         | 12907 Hubacher Auto C                                                     | Der . 606-71                                                   |
|                    | 18 33K \$24,800 003073 Tairsmen                                                                                                    | its infiniti Alto-delt-kolo Col | Luft 1               | 108 27K \$11,995 \$7781       | Hertz Car Sales-Revi                                                        | 888-225-3940 11          | kan Denall .                                        | PUT 428 SUL475 2                           | SET79 Hubscher Auto D                                                     | 2m 866-7                                                       |
| UDI                |                                                                                                    | C.                              | LUT                  | '00 36K \$11,995 2026M        | Hertz Car Saleo-Sac                                                         | 877-883-8456 Ti          | kar Denall                                          | 107 428 \$37,624 \$                        | 75731 Hutscher Auto C                                                     | 20 86-7                                                        |
|                    | 19 10 10 00 00 00 00 00 00 00 00 00 00 00                                                                                                    | Co                              | Land Land            | 10 414 50 503 30014           | Peetr Dar Same-Sac                                                          | \$77-882-9456 YL         | Not Denall                                          | 107 26K \$35,900 B                         | AND ACCOUNTS OF                                                           | 10.00                                                          |
| al / Trim          | Tr ML Price VINE                                                                                                    | Dealer Phone # Col              | cuit 30              | 100 STK \$11,405 74908        | Network Auto Che                                                            | 801-785-3863 Ya          | ker SLT                                             | 105-20K \$23,995 <b>2</b>                  | 19330 Family Auto Con                                                     | ter 866-0                                                      |
| 12                 | 107 52X \$34,885 005808 Hubscher/                                                                                                    | Auto Drier IBIG-796-3603 CAR    | nada.                | 12 STK \$51,500 TENER         | Secretaria and                                                              | 100-000-000 Vi           | ion SLEARS                                          | 102 706 \$15,905 \$                        | 19953 Family Aulo Cor                                                     | tar 106-6                                                      |
| <b>MW</b>          |                                                                                                    |                                 |                      | 10 376 531,000 12400          | Contractor Contractor                                                       |                          | UONDA                                               |                                            |                                                                           |                                                                |
| 2233               | New WARD COM                                                                                                    |                                 | vete A1              | 10 20 States 10005            | F Tempy Auto Center                                                         | marger L                 | HUNUA                                               |                                            |                                                                           |                                                                |
| tel / Tries        | Yr ML Proje V202                                                                                                    | Dealer Phone # Car              |                      |                               | Comments Industry                                                           | Manager and              | edel / Trim                                         | Tr ML Price V                              | that Dea                                                                  | ier Phone                                                      |
| •                  | THE REAL PROPERTY AND ADDRESS OF ADDRESS OF  | Auto crist aller-ran-decis con  |                      | THE ADD BIRLING MICH.         | Comments Infort                                                             | AC 102-1020              | N trut                                              | 109 26K \$17,415 G                         | esare Family Auto Con                                                     | ter 006-64                                                     |
|                    | The set and set many second                                                                                                    | And) Life: 388-198-38L3         | RLT .                | TO 20K \$15.249 MINIT         | Hander Alls City                                                            | No.78-363 A              | out Di-L                                            | 105 404 \$10,624 \$                        | 21241 Hubscher Auto C                                                     | Dist. 806-71                                                   |
|                    | TO SOUTH AND AND AND AND AND AND AND AND AND AND                                                                                                    |                                 | nut .                | 00 22X \$14.479 60598         | Hudscher Auto Cret                                                          | 900-796-3023 Ac          | and Dr.                                             | 107 S3K \$16,997 B                         | 20090 Flubscher Auto C                                                    | he 866-7                                                       |
|                    | an under sint frank Alberton                                                                                                    | 100 March 100 March 100         | RLS.                 | 00 31K \$12,495 56440         | Merty Car Selen-Sac                                                         | 877-663-6456 A           | and DF-L                                            | 117 42K \$15,911 Ø                         | 07318 Adved Mars So                                                       | an 805-2                                                       |
| BUICK              |                                                                                                    |                                 | HLS.                 | 100 DAK \$12,495 \$7676       | Herty Car Sales-Gal                                                         | 877-853-8456 D           | XEX                                                 | 107 41K \$12.405 Ø                         | 00982 Louis of Rosev                                                      | ne 808-5                                                       |
| wi / Trim          | Tr M. Price VIRT                                                                                                    | Dealer Phone #                  | RUT                  | 108 27K \$12.881 \$1702       | Abret Made Salaci                                                           | 600-205-7251 Q           | e D.                                                | W 200 \$15,988 \$                          | GASTE Hubscher Auto C                                                     | am 806-7                                                       |
| are CK.            | 108 408 \$33,200 267081 (mitacher)                                                                                                    | Auto Corp. Mail-798-3803 Imp    | pata-LTZ             | 10 114 511,005 16324          | Family Auto Center                                                          | 001-647-2400 D           | e D.                                                | '06 T6K \$12.993 \$                        | 11645 Asses Marb Ga                                                       | om 006-2                                                       |
|                    | 10                                                                                                    | 10                              | TJ stag              | 108 50K \$13,995 <b>21960</b> | Family Auto Center                                                          | 8640.048 N               | Speline RT                                          | 108 26K 523,990 \$                         | 17372 Sacramente left                                                     | HE 105-5                                                       |
| ADILL              | AC                                                                                                    | 1                               | Refe LS              | 18 KEK \$7,910 \$9407         | Advest Made Salary                                                          | 86-20-725                |                                                     | 0                                          |                                                                           |                                                                |
|                    | ALLER AVAILED                                                                                                    | LINE No.                        | milt v               | 100 29K \$16,094 21317        | Hubscher Aulu Dritt                                                         | 305-785-3823             | HUMME                                               | n                                          |                                                                           |                                                                |
|                    | AUTO CENTE                                                                                                    | IDIN 10                         | illuti •             | 100 20K \$16,822 20005        | Matcher Auto Critt                                                          | 001-705-3023 M           | oded / Tirium                                       | Tr ML Price V                              | au bu                                                                     | iler Phone                                                     |
|                    |                                                                                                    | 011AC 80                        | Ruts                 | 10 224 \$14,995 11140         | Herz Der Samo-Sac                                                           | 877-883-8456 10          |                                                     | 106 DEK \$20,709 B                         | 30823 Hubscher Auto C                                                     | 200,006-71                                                     |
| Cadlin: Dri        | vs (At the Corner of Fair 0<br>66-248-130                                                                                                    | Date & Hermonia Inc.            | ibu15                | TH 37K \$11,985 112228        | E Herty Car Sales-Hell                                                      | 685-225-3340             |                                                     | 1/                                         |                                                                           |                                                                |
| -                  | www.Hubachec.com                                                                                                    | Ma                              | muts                 | 100 DEK B12,005 12948         | Hertz Car Same-Sac                                                          | 877-863-8458             | n ond,                                              |                                            |                                                                           |                                                                |
| bai / Tries        | Tr ML Price VBW                                                                                                    | Dealer Phone # Mo               | nte Carlo SS         | 10 45K \$16,335 15424         | Hubstoher Auto Critt                                                        | 905-786-3903 M           | oded / Trian                                        | Tr ML Price V                              | aa Dea                                                                    | ier Phone                                                      |
| Peternance         | "12 10K \$35,000 119507 Hubacher/                                                                                                    | Auto Crist 866-795-3603 SR      | ierado 1500 LT       | TOP 26K \$15,790 60859        | Sacraments Inferit                                                          | 188-888-4000 A           | cent GLS                                            | 108 S2K \$8,994 2                          | 37304 Advest Hum Ga                                                       | bm 006-25                                                      |
| Lowy               | "10 11K \$35,997 118913 Hudacher/                                                                                                    | Auto Drit: 186-786-3603 5A      | verante 1500-664     | 15 KX \$18,995 12028          | Family Auto Center                                                          | 86-50-349 D              | ette 0.5                                            | 18 416 \$15,995 4                          | 32035 Herb Car Sales-R                                                    | bii . 505-2                                                    |
|                    | 18 296 \$34,364 210891 (subscher.)                                                                                                    | Auto Criti (860-790-3803 SH     | read 1000 LB         | THE NEW ADDRESS ADDRESS       | Fairly Arts center                                                          | 30.00.000                | 10                                                  | 106 SOK \$10,993 Ø                         | 99752 Adved Marts Ga                                                      | im 000-20                                                      |
|                    | 108 178 \$31,007.187183 (subscher)                                                                                                    | Auto CHE 806-786-3603 Taf       | meth.                | THE REAL PROPERTY AND INCOME. | Family Auto Center                                                          |                          | INFINIT                                             |                                            |                                                                           |                                                                |
|                    | ve an sacara 125671 Halacher)                                                                                                    | AND OF 101-78-303               |                      |                               | - researches berner                                                         |                          |                                                     |                                            |                                                                           |                                                                |
|                    | THE ADDRESS OF THE PARTY OF THE PARTY OF THE | ten for an include              | CHRYSL               | EK                            |                                                                             |                          | idel / Trim                                         | Tr ML Price V                              | ter Dea                                                                   | iler Phone                                                     |
|                    | 17 716 \$14 960 18008                                                                                                    | na sector and and any Ma        | odel / Tytes         | Tr M. Price VINE              | Deater                                                                      | Phone #                  | 35 .                                                | *16 22K \$28,990 3                         | 13411 Sairumenta krit                                                     | en 200-20                                                      |
|                    | THE TAX STORES 100002 (Internal                                                                                                    | Add Dog (86)-796-802 PT         | Oruner Touring       | 17 45X \$2,559 \$5761         | Hubacher Auto Critt                                                         | 86-78-383                | 26                                                  | THE 16K \$32,900 2                         | 12963 Scraments Info                                                      | un 200-8                                                       |
|                    | the second with a second second secon |                                 |                      |                               |                                                                             |                          | 25                                                  | P107 516 521 000 2                         | ONDER Surveybards hits                                                    | nt 303-3                                                       |
|                    | 18 10X11255 155560 (minuter)                                                                                                    | Auto Corp. Mills - 700-2007 Tax | en & Coantry Limited | 105 BBK \$14,785 288963       | Family Auto Center                                                          | 800-647-2400             |                                                     |                                            |                                                                           |                                                                |
|                    | 54 130312,955 155560 Hutacher/                                                                                                    | Auto Drie: 1866-786-3802        |                      | 105 REK \$14,785 288982       | Family Auto Center                                                          | 80.60'-040 5             |                                                     | /17 196 \$31,990 B                         | 18824 Samereria Info                                                      | ent 200-30                                                     |
| REST PACKAGE       | 94 138312315 155560 Hutacher/<br>13 726 512,897 164757 Hutacher/<br>137 306 524,895 115106 Family Ad                                                                                                    | Auto Criz: 1866-7165-3603       | DODGE                | 105 NOX \$14,701 28898        | Family Auto Center                                                          | 101-647-2409<br>01<br>02 | 20 •<br>6 Journey                                   | 107 108 520,990 2                          | 9824 Sacramenta info<br>25445 Sacramenta info                             | ent 800-80                                                     |

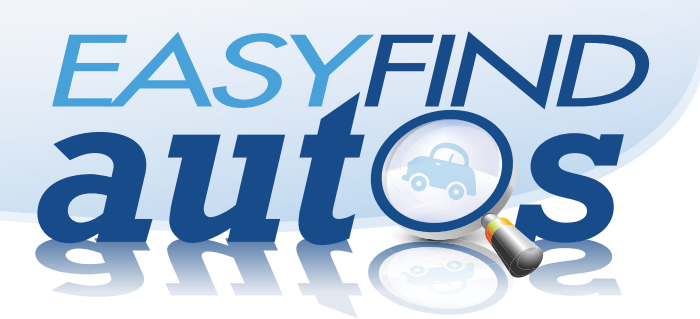

## HOW IT WORKS

### **Inventory Selection**

Dealers have the choice to actively or passively participate in the production and selection of listings.

# To actively make selections dealers can:

- **Make manual selections:** They check-off the vehicles they want listed in the edition from a simple list, making modifications to the print copy for certain vehicle details if desired (ex. change price).
- **Reload last week's selections:** They click the "Reload Last Week's Selections" button and make any desired edits to the print copy for certain vehicle details.
- **Choose a previous edition's selections:** They select a previous edition and add or replace any listings they want to change.

### To passively make selections dealers can have the AdPerfect inventory selection engine:

- Randomly select inventory or
- Set autofill rules: They can preset rules to have inventory automatically selected on their behalf according to those intelligent rules. For example, a dealer may have autofill rules set to fill their 20 listings with the 10 newest models, 5 oldest vehicles in their inventory, and 5 least expensive vehicles.

### Four-Step Production

To maintain and produce the Easy Find Autos print directory, only one publisher administrator is required. **The administrator simply conducts the following four steps and the process is complete:** 

|                                                       | Generate Pages: Mar   | 11 ~ Photo Di | rectory Ad |                          |               |  |
|-------------------------------------------------------|-----------------------|---------------|------------|--------------------------|---------------|--|
| Final Page Production Step                            | s                     |               |            |                          | Detailed Help |  |
| 1: AutoFill Selections »                              | 2: Assign Bonus Ads » | 3: Proof      | Revision » | 4: Generate Final PDFs » |               |  |
| STEP 1: AutoFill Advertiser                           | Selections            |               |            |                          |               |  |
| * Show Instructions »                                 |                       |               |            | « Cancel                 | Continue »    |  |
| Current selections: Only select vehicles with photos. |                       |               |            | No Autofill              |               |  |
| Advertiser                                            |                       | Allowed       | Selected   | Vehicles                 | Autofill      |  |
| Airport Auto, RV Pawn & S                             | ales                  | 10            | 0          | 21                       | 1             |  |
| All Star Ford                                         |                       | 10            | 0          | 57                       |               |  |
| Attwood Auto Sales                                    |                       | 10            | 0          | 33                       |               |  |
| Auto World                                            |                       | 10            | 0          | 25                       |               |  |
| B&C Auto                                              |                       | 10            | 0          | 30                       |               |  |
| Bruce Titus Group                                     |                       | 40            | 0          | 144                      |               |  |
| Totals:                                               |                       | 90            | 0          |                          |               |  |

### Step 1: Autofill Selections

Administrators use this step to automatically fill dealer selections. Your administrator selects the No Autofill checkbox, or selects the Autofill checkboxes of those dealers who have not made selections.

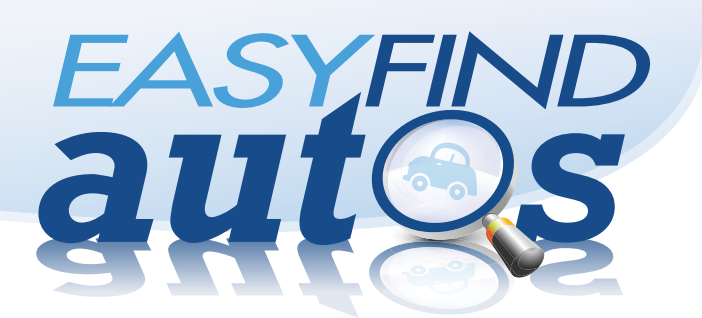

# HOW IT WORKS

|                          | G      | enerate Pages: Mar 1                                         | 1 ~ Photo Di                                                                                                    | rectory Ad       |                 |               |  |  |  |
|--------------------------|--------|--------------------------------------------------------------|----------------------------------------------------------------------------------------------------|------------------|-----------------|---------------|--|--|--|
| Final Page Production S  | teps   |                                                              |                                                                                                    |                  |                 | Detailed Help |  |  |  |
| 1: AutoFill Selections » | 2: Ass | ign Bonus Ads »                                              | 3: Proof                                                                                                    | Revision »       | 4: Generate     | Final PDFs »  |  |  |  |
| STEP 2: Assign Bonus A   | ds     |                                                              |                                                                                                    |                  |                 |               |  |  |  |
| * Show Instructions »    |        |                                                              |                                                                                                    |                  | « Cancel        | Continue »    |  |  |  |
| Edition Details:         |        | Note:                                                        |                                                                                                    |                  |                 |               |  |  |  |
| Pages:                   | 1.0    | By default, bonu                                             | By default, bonus ads are assigned proportionally across all<br>advertisers. The more ads an advertiser is allowed, the more<br>bonus add the advertiser will receive. Lies the Show Bonus |                  |                 |               |  |  |  |
| Ads Per Page:            | 90     | advertisers. The<br>bonus ads the a                          |                                                                                                    |                  |                 |               |  |  |  |
| Ads Required:            | 90     | Options section below to control advanced bonus ad settings. |                                                                                                    |                  |                 |               |  |  |  |
| Ads Already Selected:    | 90     |                                                              |                                                                                                    |                  |                 |               |  |  |  |
| Bonus Ads Required:      | 0      | 1. Check                                                     | here to bypa                                                                                                    | iss assigning bo | nus ads to adve | rtisers       |  |  |  |
| * Show Bonus Options     | a.     |                                                              |                                                                                                    |                  |                 |               |  |  |  |
| Current selections:      |        |                                                              |                                                                                                    |                  |                 |               |  |  |  |
| Advertiser               |        |                                                              | Allowed                                                                                                    | Selected         | Bonus           | Vehicles      |  |  |  |
| Airport Auto, RV Pawn &  |        | 10                                                           | 10                                                                                                    | 0                | 21              |               |  |  |  |
| All Star Ford            |        |                                                              | 10                                                                                                    | 10               | 0               | 57            |  |  |  |

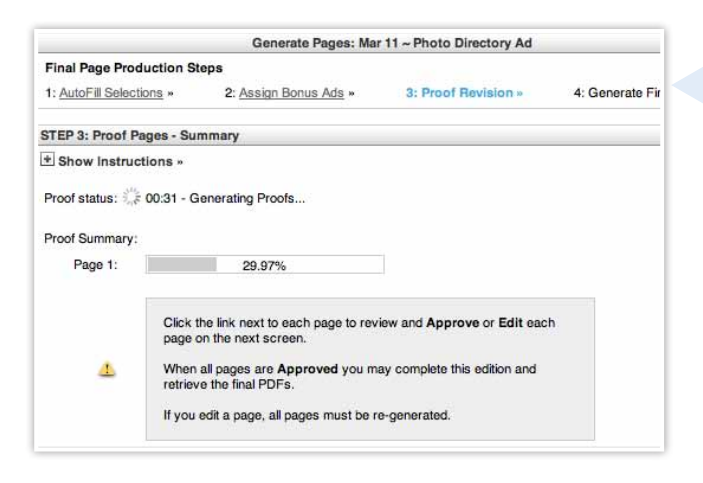

|                              | Generate Pages: Mar       | 11 ~ Photo Directory Ad                   |                          |
|------------------------------|---------------------------|-------------------------------------------|--------------------------|
| Final Page Production Steps  | 1                         |                                           | Detailed Help            |
| 1: AutoFill Selections »     | 2: Assign Bonus Ads »     | 3: Proof Revision »                       | 4: Generate Final PDFs » |
| STEP 4: Edition Approved - F | Press Ready PDF Retrieval |                                           |                          |
| * Show Instructions »        |                           |                                           |                          |
| Retrieve Page 1 PDF:         | »<br>» Cl                 | Download Page<br>ick here to download pag | 1<br>o 1 as a PDF +      |
|                              |                           |                                           |                          |
|                              |                           |                                           |                          |
|                              |                           |                                           |                          |

#### Step 2: Bonus Ads

Administrators use this step to manually control listings. Your administrator can assign bonus listings to advertisers or add bonus listings to pad a page that has too few selections.

#### Step 3: Proof Revision

Administrators view the proof that is generated in real-time. The proof is generated to the publication's page dimensions and is a web-viewable image of the actual PDF page. It is 100% accurate to what the print page will look like. Your administrator can view the ad, make any necessary edits, and approve the page for print.

#### Step 4: Generate Final PDF(s)

Administrators may receive their print-ready page(s) by direct download, email, or FTP once approved.